Bütünleşik Kamu Mali Yönetim Sistemi Rol Tanımlama Kılavuzu 2018

Bütünleşik Kamu Mali Yönetim Sistemi 03.01.2018 itibariyle kullanıma açılmış olup 20.12.2017 tarih ve 149367 sayılı yazımıza cevap olarak gönderilen birimlerde ki harcama yetkililerinin mail adreslerine <u>maliyekimlik@muhasebat.gov.tr'</u>den aktivasyon maili gönderilmiştir.

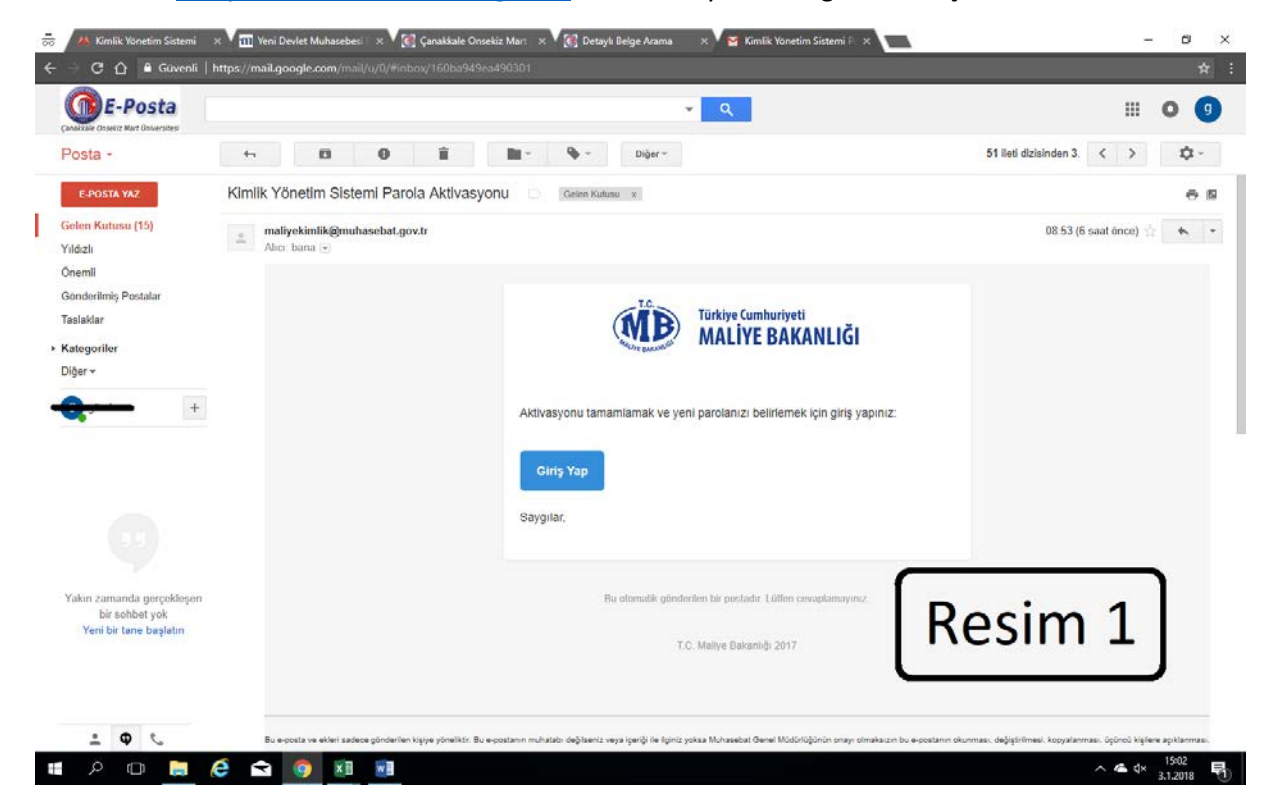

Bu mailin yönlendirdiği ekranda (Resim-1.) şifre oluşturarak aktivasyon işlemini tamamlamış olacaksınız.

Bundan sonraki adımda Başkanlığımız tarafından harcama yetkilisi rol tanımlaması yapılacaktır. Yapılan rol tanımlaması ile harcama yetkilileri birimlerinde ki gerçekleştirme görevlileri ve veri giriş görevlilerini atayacaklardır.

Giriş yapıldıktan sonra sol taraftaki Rollerim sekmesinde açılan (Resim-2.) ekranda birim kimlik yöneticisi rolü seçilecek ve sistem tarafından Kullanıcılar sekmesine yönlendirileceksiniz.(Resim-3)

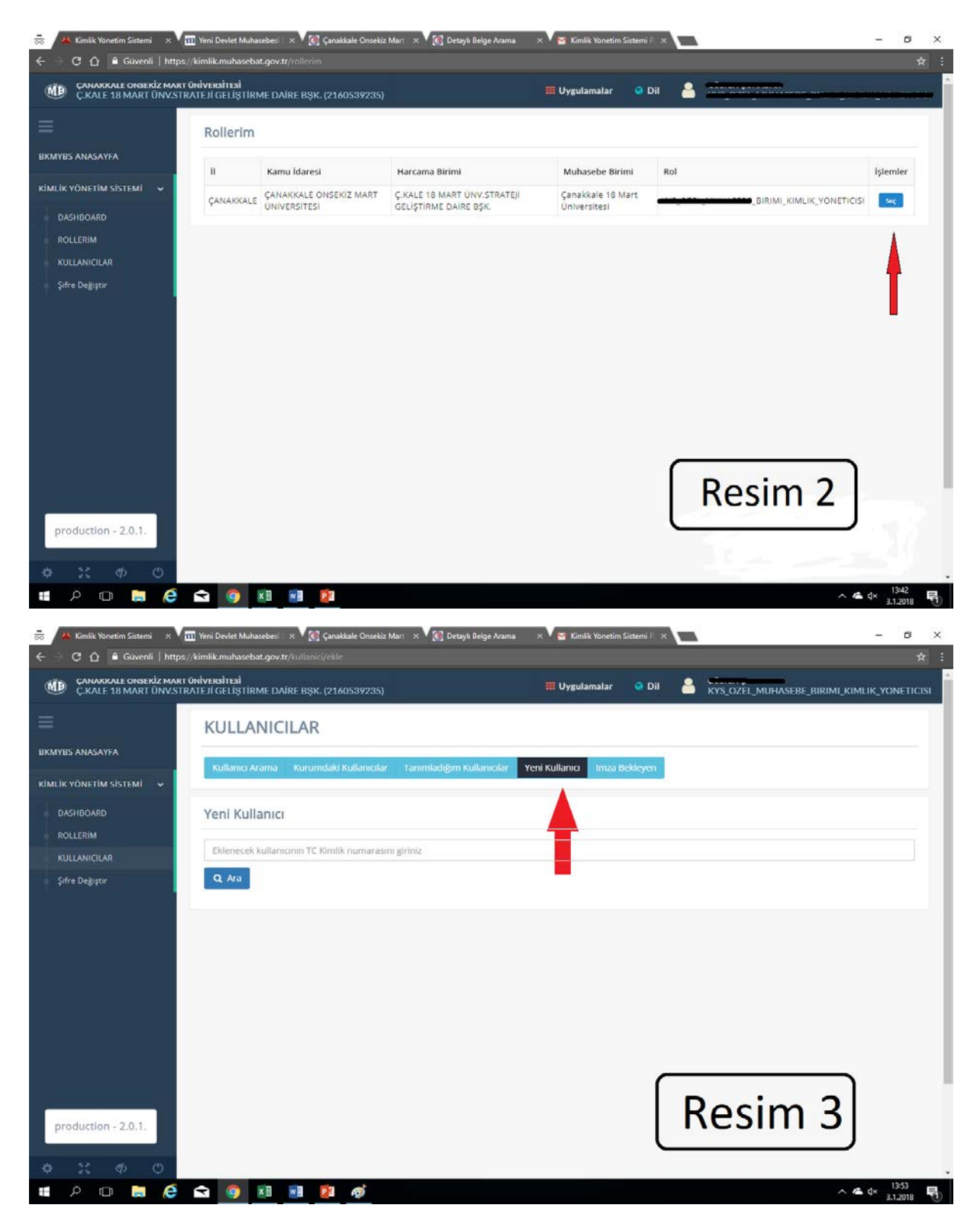

Gerçekleştirme görevlisi ve veri giriş görevlisi olarak tanımlayacağınız kişilerin T.C. kimlik numarasını yazıp "Ara" butonuna bastığınızda kişinin bilgileri ekranınıza gelecektir.(Resim-4.) Bu ekranda kişinin E-posta adresi yazılıp, Kullanıcı Tipi "Kamu" olarak seçilerek Ekle butonuna basılacaktır.

| ★ Kimlik Yonetim Sistemi × 1                        | ]] Yeni Devlet Muhasebesi    ×<br>/kimlik.muhasebat.gov.tr/k | V 💽 Çanakkale Onsekiz Mari 🛛 × V 💽 D<br>Jilanici/ekle | etaylı Belge Arama 🛛 🗙  | 😭 Kimlik Yonetim Sistemi i | *     |                                  | - ø ×                    |
|-----------------------------------------------------|--------------------------------------------------------------|-------------------------------------------------------|-------------------------|----------------------------|-------|----------------------------------|--------------------------|
| CANAKKALE ONSEKİZ MART Ü<br>Ç.KALE 18 MART ÜNV.STR/ | îniversitesi<br>Ateji geliştirme daire                       | BŞK. (2160539235)                                     |                         | Uygulamalar 🧿 D            | a 🤮 🖁 | -<br>YS_OZEL_MUHASEBE_BIRIMI_KIN |                          |
|                                                     | KULLANICIL                                                   | AR                                                    |                         |                            |       |                                  |                          |
| BKMYBS ANASAYFA                                     | Kullanin Arama - R                                           | Surumdaki Kullanuslar Tanımlarlığı                    | m Kullanınlar — Veni Ki | illanici - Imza Bekleve    |       | Resim 4                          |                          |
| KİMLİK YÖNETİM SİSTEMİ 🗸                            | (Autorited Pacification)                                     |                                                       |                         | nano malocacyci            |       |                                  |                          |
| DASHBOARD                                           | Yeni Kullanıcı                                               |                                                       |                         |                            |       |                                  |                          |
| ROLLERIM                                            |                                                              |                                                       |                         |                            |       |                                  |                          |
| KULLANICILAR                                        | 0.4                                                          | -                                                     |                         |                            |       |                                  |                          |
|                                                     | Kullanıcı Bilgilei                                           | 4                                                     |                         |                            |       | -                                |                          |
|                                                     | TCKN                                                         |                                                       |                         | E-Posta                    |       | ×                                |                          |
|                                                     | Adı                                                          |                                                       |                         | Cep Telef                  | onu   |                                  |                          |
|                                                     | Soyadi                                                       |                                                       |                         | Kullanici 1                | lipi  | KAMU                             | •                        |
|                                                     | Onvan                                                        | T.C. Vatandaşı                                        | *                       | Uyruk                      |       | Kullanici Tipi<br>ÖZEL           |                          |
|                                                     | + Ekle                                                       |                                                       |                         |                            |       | BELEDIYE                         |                          |
| production - 2.0.1.                                 |                                                              |                                                       |                         |                            |       |                                  |                          |
| \$ X \$ O                                           |                                                              |                                                       |                         |                            |       |                                  |                          |
| # A 🛛 🔚 🧔                                           | 🗢 🧕 🗷 🗴                                                      | 23                                                    |                         |                            |       | ~ 4                              | ▲ d× 13:59<br>3.1.2018 📆 |

Bundan sonraki adımda kişilere aktivasyon maili gelecek ve kişiler bu aktivasyonu Resim-1.'de anlatıldığı gibi gerçekleştirmelidir. Bu işlemden sonra Kullanıcı Arama sekmesi tıklanıp kişinin T.C. Kimlik numarası, İsmi ya da Soyadı ile çağırılır.(Resim-5.)

| CARCELE LA MARKET UNIVERSITE MARKET DARRE ENER. (21400539225)     E Urgulamalar     E Urgulamalar        E Urgulamalar                                                                                                    | - → C ☆ & Guvenli   https:                       | 111 Yeni Devlet Muhasebesi<br>//kimlik.muhasebat.gov.tr | x <b>V ( Ganakkale Onsekiz M</b><br>/kullanici/ara | art 🗙 🗸 🥳 Detaylı Belge Aramı | a 🛛 🗙 🗸 📷 Kimlik Yonetim Sistem | ir x    | - 0                                           |
|----------------------------------------------------------------------------------------------------|--------------------------------------------------|---------------------------------------------------------|----------------------------------------------------|-------------------------------|---------------------------------|---------|-----------------------------------------------|
| KULLANICILAR   NATION ARDARD   NALLENNA   NALLENNA                                                                                                    | CANAKKALE ONSEKİZ MART<br>Ç.KALE 18 MART ÜNV.STR | <mark>ÜNİVERSİTESİ</mark><br>RATEJİ GELİŞTİRME DAİ      | RE BŞK. (2160539235)                               |                               | 🇮 Uygulamalar 🛛 🥥               | Dil 🤮 🕏 | _<br>YS_OZĒL_MUHASEBE_BIRIMI_KIMLIK_YONETICIS |
| MILK VONETIN SISTEM<br>NUK VONETIN SISTEM<br>ROLLERIM<br>KULANICILAR<br>Sidre Degiptr<br>Poduction -2.0.1.                                                                                                    |                                                  | KULLANIC                                                | LAR                                                |                               |                                 |         |                                               |
| Milk VONETIM SISTEM<br>DASHBOARD<br>ROLLERIM<br>KUllanici Bul<br>Tre Degyter<br>C Tembbe<br>Kullanici ar<br>Tr.C. Vatandagi @corriu.edu.tr @ref Durum Splemler<br>Tr.C. Vatandagi @corriu.edu.tr @ref Durum Splemler<br>Durum Splemler<br>Durum Splemler<br>Durum Splemler<br>Durum Splemler<br>Tem Bal Ara<br>T                                                                                                    | KMYBS ANASAYFA                                   | Kullanici Arama                                         | Kurumdaki Kullanıcılar                             | Tanımladığım Kullanıcılar     | Yeni Kullanici Imza Bekley      | ren     |                                               |
| ROLLERIM   KULLAN.ICILAR   Şifre Değişiri     Mailoritalia     Kullanıcılar     TCKN   Mdı Soyadı   Önvanı   E-Posta   Durum   İşlemler     İtizenle Yeni Rol Ara     1     Production - 2.0.1.                                                                                                    | MLİK YÖNETİM SİSTEMİ 🐱<br>DASHBOARD              | Kullanici Bul                                           |                                                    |                               |                                 |         |                                               |
| Sife Deggar Sife Deggar   Q Ara C Temizle     Kullanıcılar     TCKN     Adı Soyadı     Onvani        F-Posta        TCKN     Adı Soyadı     Onvani        TCKN     Adı Soyadı     Onvani     F-Posta     Durum     İsternize     Image: Comparison of the image of the image | ROLLERIM                                         | -                                                       |                                                    | -                             |                                 | -       |                                               |
| production - 2.0.1.                                                                                                    | i Şifre Değiştir                                 | Q Ara C Te<br>Kullanıcılar                              | mizle                                              |                               |                                 |         |                                               |
| production - 2.0.1.                                                                                                    |                                                  | TCKN                                                    | Adı Soyadı                                         | Ünvanı                        | E-Posta                         | Durum   | İşlemler                                      |
| production - 2.0.1.                                                                                                    |                                                  |                                                         | ten un neutro                                      | T.C. Vatandaşı                | einen Øcomu.edu.tr              | Aktif   | Düzenle Yeni Rol Ata                          |
| production - 2.0.1. Resim 5                                                                                                    |                                                  |                                                         |                                                    |                               | 1                               |         |                                               |
|                                                                                                    | production - 2.0.1.                              |                                                         |                                                    |                               |                                 | R       | esim 5                                        |

İşlemler sekmesinin hemen altındaki "Yeni Rol Ata" butonuna basıldığında (Resim-6) Ekranı açılacaktır.

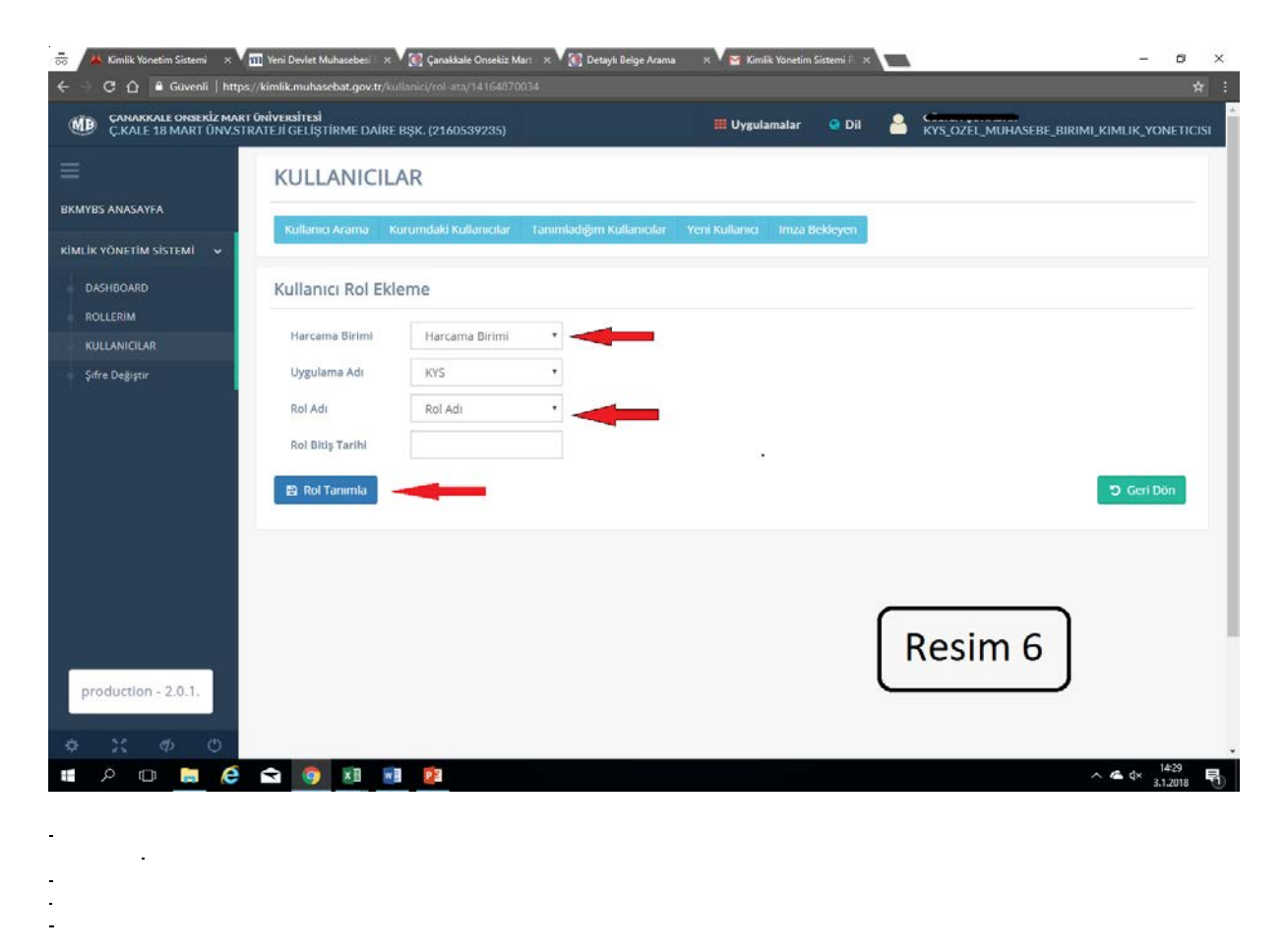

Bu ekranda Harcama Birimi seçilir. Uygulama adı- KYS olarak seçilir. Rol Adı- Gerçekleştirme Görevlisi ya da Veri Giriş görevlisi olarak seçilir ve Rol Tanımla butonuna basılarak işlem tamamlanmış olur.